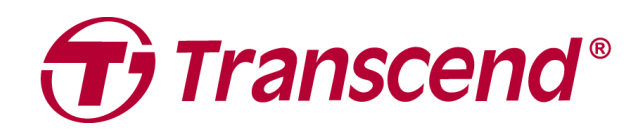

# 사용자 매뉴얼

## 외장형 저장장치

## StoreJet 35T3

2025/04 (v3.2)

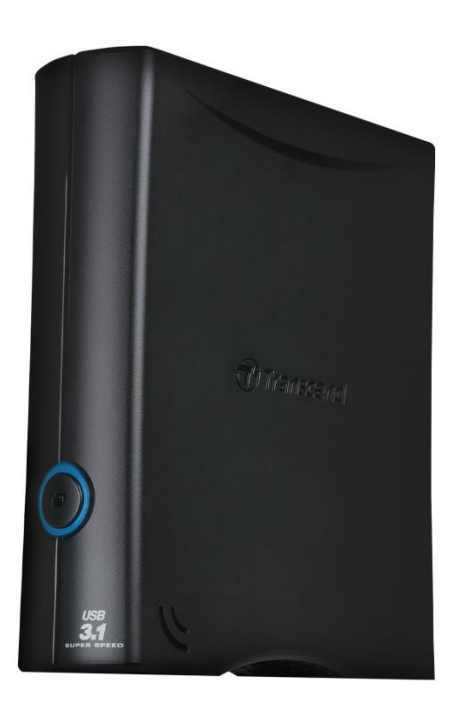

## 목차

| 1.                                                    | 패키지 구성품                     | 3 |  |  |
|-------------------------------------------------------|-----------------------------|---|--|--|
| 2.                                                    | 시스템 요구 사항                   | 3 |  |  |
| 3.                                                    | 제품 소개                       | 3 |  |  |
| 4.                                                    | 시작하기                        | 4 |  |  |
|                                                       | 4-1 각 버튼의 기능 설명             | 4 |  |  |
|                                                       | 4-2 Windows 에 StoreJet 연결하기 | 4 |  |  |
|                                                       | 4-3 macOS 에서 StoreJet 연결하기  | 5 |  |  |
| 5.                                                    | 안전 지침                       | 6 |  |  |
| 6.                                                    | 제품 규격                       | 7 |  |  |
| 7.                                                    | 자주 묻는 질문(FAQs)              | 8 |  |  |
| 8. EU 규정 준수10                                         |                             |   |  |  |
| 9. 재활용 및 폐기물 처리 지침10                                  |                             |   |  |  |
| 10.                                                   | 보증 정책10                     | C |  |  |
| 11. GNU General Public License (GPL) 라이선스 조항10        |                             |   |  |  |
| 12. End-User License Agreement (EULA)10               |                             |   |  |  |
| 13. Federal Communications Commission (FCC) Statement |                             |   |  |  |
| 14. Eurasian Conformity Mark (EAC)11                  |                             |   |  |  |

## 1. 패키지 구성품

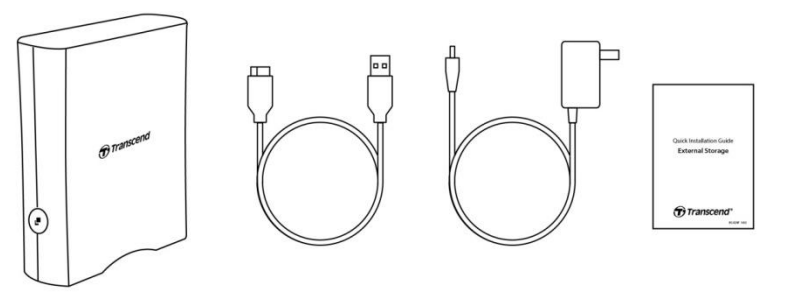

- StoreJet 35T3 데스크탑형 외장하드
- USB 3.1 Gen1 USB Type Micro-B to USB Type-A 케이블
- 글로벌 AC 어댑터(US/EU/UK 플러그는 모델 유형에 따라 다름)
- 빠른 시작 가이드(QSG)

## 2. 시스템 요구 사항

데스크탑 또는 노트북에서 StoreJet을 연결하려면 다음과 같은 운영체제가 요구됩니다.

- USB 포트 사용이 가능한 데스크탑 또는 노트북
- Windows 7/8/8.1/10
- macOS 10.7 또는 그 이후 버전

Transcend Elite™와 RecoverRx™ 소프트웨어는 아래의 운영 체제와 호환 가능합니다.

- Windows 7/8/8.1/10
- macOS 10.10 또는 그 이후 버전 (Transcend Elite™)/ macOS 10.12 또는 그 이후 버전(RecoveRx™)

## 3. 제품 소개

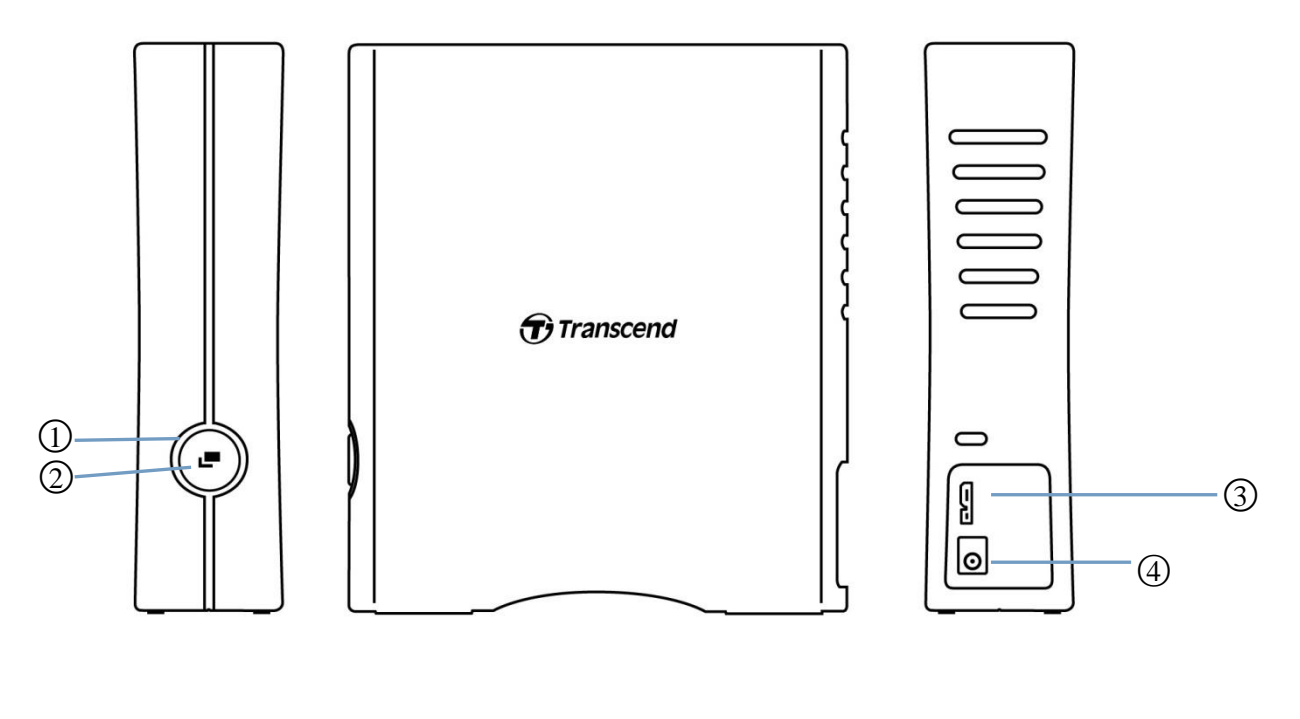

(1)기능 버튼 (2)LED 표시등 (3)USB 포트 (4)DC12V 입력

#### 4. 시작하기

#### 4-1 각 버튼의 기능 설명

|         | 상태       | 의미                          |
|---------|----------|-----------------------------|
|         | 계속 켜져 있음 | 정지                          |
| LED 표시등 | 깜빡임      | 작동                          |
|         | 꺼짐       | 절전 모드 또는 안전하게 제거됨           |
|         | 이디치 배어   | 원터치 백업기능으로 Transcend Elite™ |
| 기능 버튼   | 전니시 픽십   | 소프트웨어 연결하기                  |
|         | PC 재연결   | 안전하게 제거 후 PC에 빠르게 재연결       |

#### 4-2 Windows 에 StoreJet 연결하기

#### StoreJet 을 컴퓨터에 연결하기

- 1.컴퓨터 전원을 켭니다.
- 2. StoreJet 의 USB 케이블을 컴퓨터의 USB 포트에 연결합니다.
- 3. StoreJet 35T3 제품의 경우 DC 전원 어댑터 케이블을 장치 뒷면의 정사각형 DC 소켓에 연결합니다. 어댑터의 다른 쪽 끝을 AC 전원 소켓에 연결합니다.
- 4. 드라이브가 Windows 의 디스크에 표시되는지 확인합니다.
- 5. 드라이브가 나타나면 이제 StoreJet을 저장 장치로 사용하고 데이터를 전송할 수 있습니다.

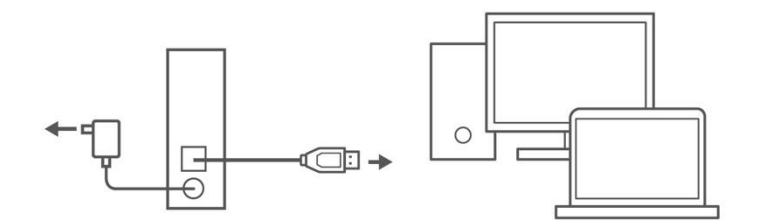

#### 컴퓨터에서 StoreJet 연결 해제하기

- 1.Windows 시스템 트레이에서 안전하게 하드웨어 제거 및 미디어 꺼내기 아이콘을 클릭합니다.
- 2. StoreJet 드라이브를 꺼냅니다.
- 3. 'USB 대용량 저장 장치'를 이제 시스템에서 안전하게 제거할 수 있습니다. 라는 창이 나타납니다. 그런 다음 StoreJet 의 플러그를 뽑으세요.

#### / 경고

- 데이터 손실을 방지하려면 항상 이 단계를 따라 제품을 연결하시기 바랍니다.
- 장치의 LED 가 깜박일 때 절대로 StoreJet 을 컴퓨터에서 분리하지 마세요.

### 4-3 macOS 에서 StoreJet 연결하기

#### macOS 용 StoreJet 재포맷하기

macOS Time Machine 에서 StoreJet 을 연결하려면 먼저 드라이브를 HFS + 파티션으로 재포맷해야합니다. 트랜센드 공식 웹 사이트의 FAQ-701(<u>https://kr.transcend-info.com/Support/FAQ-701</u>)를 참조하시기 바랍니다.

Windows 와 Mac OS 에서 드라이브를 정기적으로 사용하려면 exFAT 파일 시스템으로

드라이브를 포맷하는 것이 좋습니다. 드라이브를 포맷하면 기존 데이터가 모두 삭제됩니다.

## 5. 안전 지침

#### 일반 사용

- 작업시 StoreJet 가 45 ℃ 이상 또는 5 ℃ 이하의 극한의 온도에 노출시키지 마세요.
- StoreJet 사용 중 제품을 떨어 뜨리지 않도록 주의 하시기 바랍니다.
- StoreJet 에 물이나 다른 액체가 닿지 않도록 하세요.
- 젖은 헝겊으로 외부 케이스를 닦거나 닦지 마세요.
- 다음과 같은 환경에서 StoreJet 을 보관하지 마세요:
  - 직사 광선이 닿는 곳.
  - 에어컨, 전기 히터 또는 기타 열원 옆.
  - 직사광선이 비치는 밀폐 된 차 안에서
  - 자기장이 강하거나 진동이 심한 곳.

#### 데이터 백업

- <u>트랜센드는 작동 중 데이터 손실이나 손상에 대해 어떠한 책임도 지지 않습니다.</u> StoreJet 에 데이터를 저장하려면 정기적으로 컴퓨터나 다른 저장 매체에 백업해 놓는 것이 좋습니다.
- StoreJet 이 연결된 상태에서 Windows 컴퓨터가 부팅되지 않으면 먼저 제품을 컴퓨터에 연결 해제하고 재 부팅 한 후 StoreJet 을 연결하세요. 그래도 되지 않는다면, 컴퓨터 BIOS 설정을 변경하세요.

#### 제품 배송 중 주의 사항

• StoreJet 을 압축하지 마세요. 또한 StoreJet 위에 물건을 올려 놓지 마세요.

#### 전원 공급

- 전원 공급이 충분하지 않을 수 있으므로 StoreJet 드라이브를 컴퓨터에 연결할 때 USB 허브를 사용하지 마세요.
- StoreJet 과 함께 제공되는 전용 USB 케이블만 사용하여 컴퓨터에 연결하시기 바랍니다. 또한 사용 중인 케이블의 상태가 양호한 지 확인하세요. 케이블이 닳거나 손상되지 않도록 주의 하시기 바랍니다.
- StoreJet 35T3 는 동봉 된 전원 어댑터를 사용하여 콘센트를 연결 해 전원을 공급받습니다. StoreJet 35T3 에는 다른 전원 어댑터를 사용하지 마세요.
- USB 케이블에 아무 것도 올려 놓지 말고 케이블이 넘어져 있거나 밟힐 수 있는 곳에 케이블을 두지 마세요.

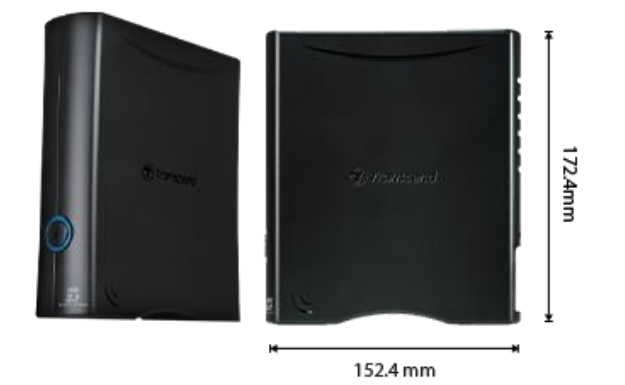

| StoreJet 35T3 |                                                                                |  |  |
|---------------|--------------------------------------------------------------------------------|--|--|
| 규격            | 172.4 mm (L) x 152.4 mm (W) x 44.8 mm (H)<br>6.79" (L) x 6.00" (W) x 1.76" (H) |  |  |
| 무게            | 1040 g (36.68 oz)                                                              |  |  |
| USB 타입        | USB Type Micro-B to USB Type A                                                 |  |  |
| 인터페이스         | USB 3.1 Gen 1 (USB 5Gbps)                                                      |  |  |
| 용량            | 4 TB / 8 TB                                                                    |  |  |
| 저장매체          | 3.5" HDD                                                                       |  |  |
| 작동온도          | 5°C (41°F) ~ 45°C (113°F)                                                      |  |  |
| 동작전압          | AC 입력: 100V ~ 240V<br>DC 입력: 12V / 2A (via switching power adapter)            |  |  |
| 보증서           | CE / UKCA / FCC / BSMI / KC 인증 / EAC / RCM                                     |  |  |
| 보증            | 3 년                                                                            |  |  |

## 7. 자주 묻는 질문(FAQs)

StoreJet 에 문제가 발생하면 먼저 제품을 수리하기 전에 아래 Q&A 를 확인 하시기 바랍니다. Q&A 에서 해결 하지 못했을 경우, 대리점, 서비스 센터 또는 트랜센드 한국 지사에 문의하시기 바랍니다. 트랜센드 공식 웹 사이트 (<u>https://kr.transcend-info.com/Support/service</u>)에서 FAQ 및 기술 지원 서비스를 이용할 수도 있습니다.

#### StoreJet 에 OS 를 설치했습니다. 부팅 할 수 없는 이유는 무엇인가요?

StoreJet 은 이동식 저장 장치입니다. StoreJet 에서 부팅하려면 컴퓨터가 부팅 가능한 USB 기능을 지원하는지, 부팅 시 StoreJet 을 감지할 수 있는지 확인하시기 바랍니다. 또한 설치된 소프트웨어가 USB 장치에서의 부팅을 지원할 수 있는지 확인하시기 바랍니다. 부팅 시 StoreJet 을 발견할 수 없다면, 컴퓨터에서 부팅을 지원하지 않습니다.

#### StoreJet 의 전송 속도가 너무 느린 경우 어떻게 해야 하나요?

1. 트랜센드 RecoveRx ™ 소프트웨어를 사용 하여 드라이브를 완전히 포맷 하시기 바랍니다. (Windows 버전 만 해당)

자세한 내용은 <u>https://kr.transcend-info.com/Support/Software-4/</u>에서 참조 하시기 바랍니다.

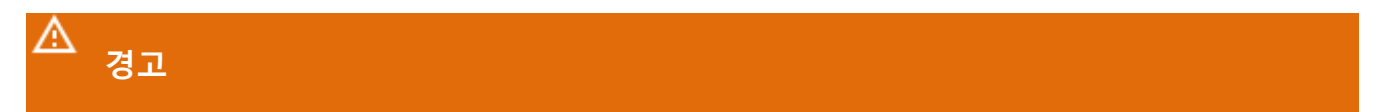

이 작업은 StoreJet 에 저장된 모든 데이터를 삭제하므로 포맷하기 전에 먼저 데이터를 백업하시기 바랍니다.

 공유 소프트웨어 (예 : HD Tune)를 실행하거나 "CHKDSK" 명령을 실행 하여 HDD 에 불량 블록이 있는지 확인할 수 있습니다.

"CHKDSK"명령에 대한 자세한 내용을 보려면 다음 웹사이트에서 확인하시기 바랍니다.

https://learn.microsoft.com/ko-kr/windows-server/administration/windows-commands/chkdsk ?tabs=event-viewer

#### 대용량 파일을 StoreJet 에 복사 할 수 없습니다.

다음을 확인하세요.

1. 충분한 디스크 공간이 있나요?

2. 파일이 4GB 보다 큰가요? 그렇다면 StoreJet 의 파일 시스템이 FAT32 인지 확인하세요. 대부분의 컴퓨터, 게임 콘솔 및 미디어 재생 장치에서 인식 할 수 있습니다. 그러나 FAT32 파일 시스템은 4GB를 초과하는 대용량 파일을 지원하지 않습니다. 4GB 보다 큰 대용량 파일을 저장하려는 경우 NTFS 또는 exFAT 와 같은 다른 파일 시스템으로 드라이브를 변환해야합니다.

## 하드 디스크를 2TB 에만 할당 할 수 있으며 남은 용량이 "할당되지 않음"으로 표시되는 이유는 무엇인가요?

이미 할당 된 볼륨을 삭제한 다음 MBR 유형 디스크를 GPT 유형 디스크로 변환하세요. 단계는 다음과 같습니다: https://kr.transcend-info.com/Support/FAQ-1145

#### 운영 체제가 StoreJet 을 인식하지 못합니다.

다음을 확인 하세요.

- StoreJet 이 USB 포트에 제대로 연결 되어 있나요? 그렇지 않은 경우, 플러그를 뽑고 재 연결하세요. 제대로 연결되어 있을 경우, 사용 가능한 다른 USB 포트를 사용해 보세요.
- StoreJet 패키지에 들어있는 USB 케이블을 사용하고 있나요? 그렇지 않은 경우, 전용
  USB 케이블을 사용하여 StoreJet 을 컴퓨터에 연결하세요.
- 3. StoreJet 이 Mac 키보드에 연결되어 있나요? 그렇다면 플러그를 뽑고 Mac 의 사용 가능한 USB 포트에 연결하세요.
- USB 포트가 활성화되어 있나요? 그렇지 않은 경우, 컴퓨터(또는 마더 보드)의 사용 설명서를 참조하여 활성화 하시기 바랍니다.
- 5. StoreJet 35T3 의 경우 전원 어댑터 케이블이 DC IN 잭에 단단히 연결되어 있고 전원 어댑터가 작동중인 AC 전원 콘센트에도 연결되어 있는지 확인하시기 바랍니다.
- 6. USB 허브로 StoreJet을 연결 하지 마세요.

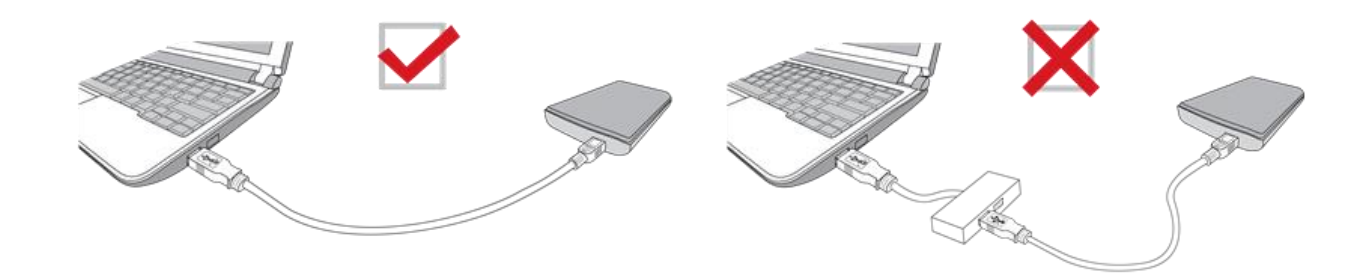

컴퓨터의 모든 응용 프로그램을 이미 종료했지만 "이 장치는 현재 사용 중입니다. 장치를 사용하고 있는 프로그램이나 창을 닫은 다음 다시 시도하세요. "라는 오류 메시지가 계속 나타납니다.

StoreJet 을 안전하게 꺼낼 수 없는 응용 프로그램을 찾아내는 데 어려움이 있다면 컴퓨터를 완전히 종료 한 다음 StoreJet 을 제거하시기 바랍니다.

## 8. EU 규정 준수

CE 마크는 제조 업체에서 제품에 적용하는 자체 인증 마크입니다. CE 마크가 표시된 트랜센드의 모든 제품은 2014/53/EU 조항을 준수합니다.

EU 선언의 전문은 다음 링크에서 확인할 수 있습니다. <u>https://www.transcend-info.com/eu\_compliance</u>

# CE

## 9. 재활용 및 폐기물 처리 지침

제품 재활용(WEEE) 및 배터리 폐기물 처리 대한 자세한 내용은 다음 링크를 참조하세요: <u>https://www.transcend-info.com/about/green</u>

### 10. 보증 정책

제품의 보증 기간은 패키지에서 확인하시기 바랍니다. 보증 약관 및 보증 기간에 대한 자세한 내용은 다음 링크를 참조하세요: <u>https://www.transcend-info.com/warranty</u>.

### 11. GNU General Public License (GPL) 라이선스 조항

오픈 소스 라이선스에 대한 자세한 내용은 다음 링크를 참조하세요:

https://www.transcend-info.com/Legal/?no=10

#### 12. End-User License Agreement (EULA)

소프트웨어 라이선스 조건에 대한 자세한 내용은 다음 링크를 참조하세요: <u>https://www.transcend-info.com/legal/gpl-disclosure-eula</u>.

## **13. Federal Communications Commission (FCC) Statement**

This device complies with Part 15 FCC Rules. Operation is subject to the following two conditions: (1) This device may not cause harmful interference. (2) This device must accept any interference received including interference that may cause undesired operation.

This Equipment has been tested and found to comply with the limits for a Class B digital device, pursuant to Part 15 of the FCC rules. These limits are designed to provide reasonable protection against harmful interference in a residential installation. This equipment generates, uses and can radiate radio frequency energy and, if not installed and used in accordance with the instructions, may cause harmful interference to radio communications. However, there is no guarantee that interference will not occur in a particular installation. If this equipment does cause harmful interference to radio or television reception, which can be determined by turning the equipment off and on, the user is encouraged to try to correct the interference by one or more of the following measures:

- Reorient or relocate the receiving antenna.

- Increase the separation between the equipment and receiver.

- Connect the equipment into an outlet on a circuit different from that to which the receiver is connected.

- Consult the dealer or an experienced radio/TV technician for help.

## 14. Eurasian Conformity Mark (EAC)

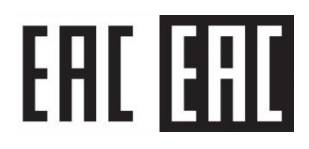